## Document Management: Responding to <u>IRB marked copies</u> - 1

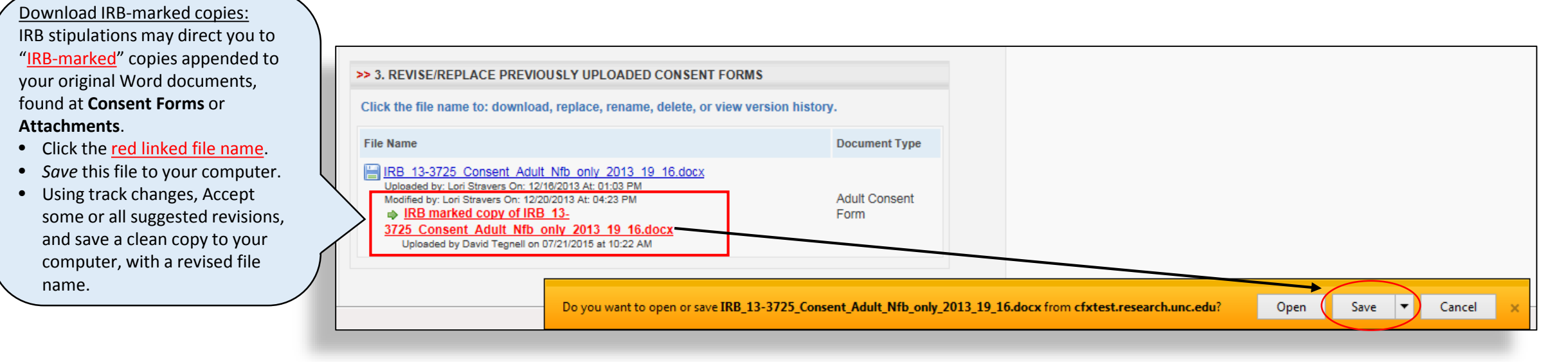

## Replace original with revised version:

After you have accepted changes and saved a clean copy--

- Click the original document <u>blue linked file name</u> to open the actions popup.
- Click <u>Replace</u>; *Browse* for your revised version; and *Upload*.
- Note that the original file name is now revised, and this modification has been date- and time-stamped.

| >>                                               |              | E PREVIOUSLY UPLOADED CONSENT FORMS                           |               |  |
|--------------------------------------------------|--------------|---------------------------------------------------------------|---------------|--|
| Clic                                             | :k th        | o: download, replace, rename, delete, or view version history | 1.            |  |
| File                                             | e Name       |                                                               | Document Type |  |
| B 13-3725 Consent Adult Nfb only 2013 19 16.docx |              |                                                               |               |  |
| N                                                | Manage Uploa | ded Consen: Form (Mouse over links for instructional text)    | ×             |  |
|                                                  | Download     | Replace Rename Persion History                                | Delete        |  |
|                                                  |              |                                                               |               |  |

| >> 3. REVISE/REPLACE PREVIOUSLY UPLOADED CONSENT FORMS                                                                                                    |               |  |  |  |
|----------------------------------------------------------------------------------------------------|---------------|--|--|--|
| Click the file name to: download, replace, rename, delete, or view version history.                                                                                              |               |  |  |  |
| File Name                                                                                                    | Document Type |  |  |  |
| IRB 13-3725 Consent Adult Nfb only 2013 19 16 - revised.docx<br>Uploaded by: Lori Stravers On: 12/16/2013 At: 01:03 PM<br>Modified by: David Tegnell On: 07/21/2015 At: 10:30 AM | Adult Consent |  |  |  |
| IRB marked copy of IRB 13-<br><u>3725 Consent Adult Nfb only 2013 19 16.docx</u><br>Uploaded by David Tegnell on 07/21/2015 at 10:22 AM                                          | Form          |  |  |  |

## Document Management: Responding to <u>IRB marked copies</u> - 2

| Click the file name to: download, replace, rename, delete, or view version histo                                            | ory.                     |
|----------------------------------------------------------------------------------------------------|--------------------------|
| File Name                                                                                                    | Document Type            |
| IRB 13-3725 Consent Adult Ntb only 2013 19 16 - revised.docx                                                                |                          |
| Manage Uploaded Consent Form Mouse over links for instructional text)                                                       |                          |
| Download Replace Rename Version History                                                                                     | Delete                   |
| VIEW VERSION HISTORY OF YOUR FILE                                                                                           |                          |
| File Name                                                                                                    | Document<br>Type         |
| IRB 13-3725 Consent Adult Nfb only 2013 19 16 - revised.docx<br>Uplosded by: David Tegnell On: 07/21/2015 At: 10:30 AM      | Adult<br>Consent<br>Form |
| IRB marked copy of IRB 13-3725 Consent Adult Nfb only 2013 19 16.<br>Uploaded by: David Tegnell On: 07/21/2015 At: 10:22 AM | docx<br>Consent<br>Form  |
| IRB 13-3725 Consent Adult Nfb only 2013 19 16.docx<br>Uploaded by: Lori Stravers On: 12/20/2013 At: 04:23 PM                | Adult<br>Consent<br>Form |
| IRB 13-3725 Consent Adult 2013 12 16.docx<br>Uploaded by: Lori Stravers On: 12/16/2013 At: 01:03 PM                         | Adult<br>Consent<br>Form |
|                                                                                                    |                          |
|                                                                                                    |                          |

Version History archives a chronological record of revisions, by document—including the IRBmarked copy

If one or more IRB-marked copies is present, likely you will also find a Consent Form and/or Attachment stipulation to which you must also respond before you will be permitted to resubmit. At View Stipulations:

- Click *Respond* to open a textbox.
- In the textbox, you may respond by simply stating that you have accepted the suggested changes.

|  | >                                                                                                    | >> Stipulations Reference ID: 130347                                                                                                    |  |  |  |
|--|----------------------------------------------------------------------------------------------------|----------------------------------------------------------------------------------------------------|--|--|--|
|  |                                                                                                    | Current Application: 🖓 View Stipulations 📰 Quick View (HTML) 🔑 PDF 🖉 View Revisions 🗙 Delete Submission                                                                                                    |  |  |  |
|  |                                                                                                    |                                                                                                    |  |  |  |
|  |                                                                                                    | NSTRUCTIONS: Please review and respond to the supulations found below.                                                                                                    |  |  |  |
|  |                                                                                                    | 1) Click the Go to Question button below each stipulation to navigate to the associated application question; make any requested changes to the application, consent forms or attachments; and click Save and Continue to return to the View Stipulations screen. |  |  |  |
|  |                                                                                                    | 2) At View Stipulations, below each stipulation, click the Respond button to open a textbox. Briefly describe your response to each stipulation, even if only stating "changes made," or explain why you cannot comply with the IRB's request.                    |  |  |  |
|  | 3) Only when all changes AND responses are complete, will you be permitted to resubmit. Please click the yellow Proceed to Resubmit button, at bottom of left navigation bar. |                                                                                                    |  |  |  |
|  |                                                                                                    | Number of Stipulations: 1                                                                                                    |  |  |  |
|  | Γ                                                                                                    | Consent Forms                                                                                                    |  |  |  |
|  | 1                                                                                                    | Created by IRB Admin on 07/21/2015 10:22 AM                                                                                                    |  |  |  |
|  | L                                                                                                    | See marked consent form(s) for requested changes.                                                                                                    |  |  |  |
|  | L                                                                                                    | Respond to Consent Forms                                                                                                    |  |  |  |

×

Version 3

Û

2

1